## 3.2.3.6 Eseguire l'unione tra due tabelle

Ipotesi:

- *Dati* nella cartella ECDLGIS\_SYLLABUS (percorso: C:\GISeQGIS\_DATI\ECDLGIS\_SYLLABUS)
- Progetti presenti nella cartella PG\_ECDLGIS\_SYLLABUS (percorso: C:\GISeQGIS\_PROGETTI\PG\_ECDLGIS\_SYLLABUS)

Carichiamo i layer:

- COMUNI\_1991\_2011
- COMUNI\_DATI, i layer csv vanno caricati con Layer ► Aggiungi Layer ► 🥍 Aggiungi Layer Testo Delimitato...

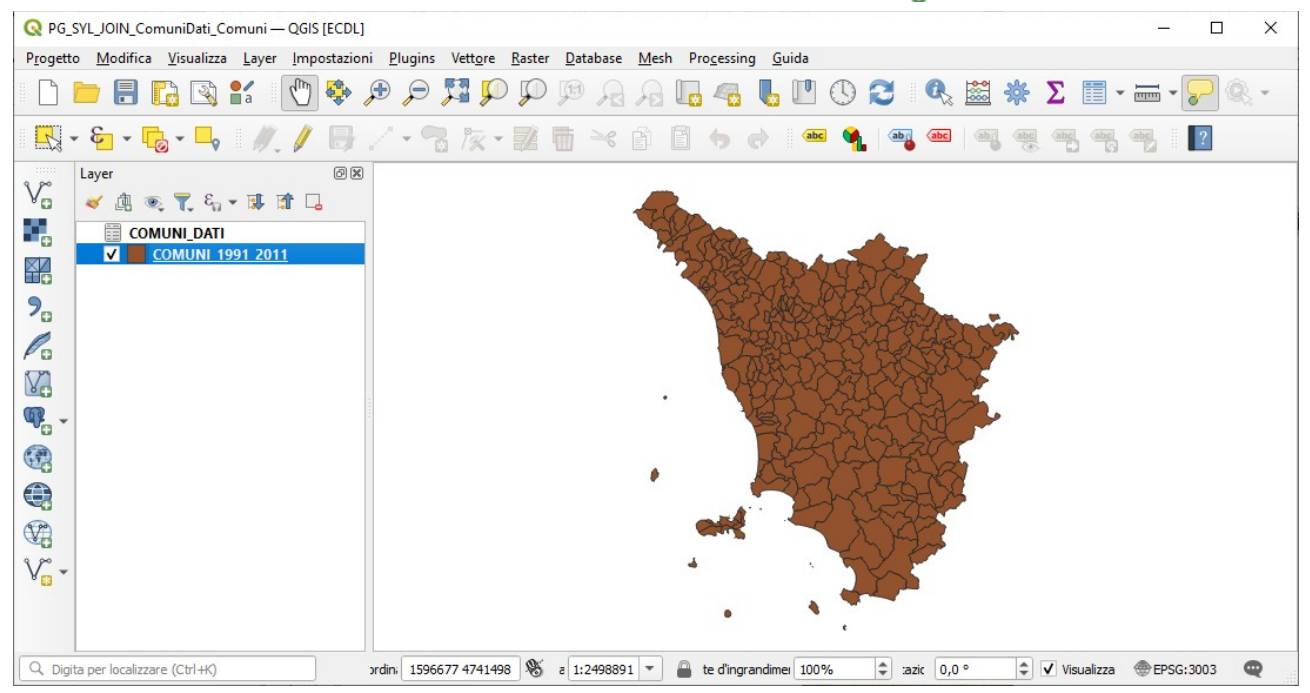

## Apriamo le TABELLE ATTRIBUTI dei due layer:

| G                                                                                                    | COMUNI_DATI — Elementi Totali: 287, Filtrati: 287, Selezionati: 0 – 🗆 🗙 |    |       |    |       |       |       |     |   |     |  |  |
|----------------------------------------------------------------------------------------------------|-------------------------------------------------------------------------|----|-------|----|-------|-------|-------|-----|---|-----|--|--|
| 1                                                                                                    | / 🐹 📴 1 8 1 9 🗧 💫 🧣 🍸 🗷 🕸 🔎 1 16 16 17 18 18 19 19 19 19                |    |       |    |       |       |       |     |   |     |  |  |
| NOME_COM         CODPR_1991         PRCOM_1991         CODPR_2011         PRCOM_2011         POP_1991         POP_2011         ALT_MIN         ALT_MAN |                                                                         |    |       |    |       |       |       |     |   | -   |  |  |
| 1                                                                                                    | ABBADIA SAN SALVATORE                                                   | 52 | 52001 | 52 | 52001 | 7243  | 6557  | 318 | 1 | 725 |  |  |
| 2                                                                                                    | ABETONE                                                                 | 47 | 47001 | 47 | 47001 | 758   | 687   | 821 | 1 | 938 |  |  |
| 3                                                                                                    | AGLIANA                                                                 | 47 | 47002 | 47 | 47002 | 13410 | 16792 | 36  |   | 50  |  |  |
|                                                                                                    | m Mostra Tutti gli Elementi 🗸                                           |    |       |    |       |       |       |     |   |     |  |  |

| Q | COMUNI_1991_20            | )11 — Elementi Tota | ıli: 287, Filtrati: 28 | - 0     | ×       |  |  |  |  |  |  |  |
|---|---------------------------|---------------------|------------------------|---------|---------|--|--|--|--|--|--|--|
| / |                           |                     | i i 🗧 🧧 🚺 i            | 👆 🝸 🔳 🏘 | ۶ 💭     |  |  |  |  |  |  |  |
|   | ISTAT1991                 | NOME                | PRO1991                | PRO2011 | <b></b> |  |  |  |  |  |  |  |
| 1 | 09052036                  | TREQUANDA           | 52                     | 5       | 2       |  |  |  |  |  |  |  |
| 2 | 09052033                  | SINALUNGA           | 52                     | 5       | 2       |  |  |  |  |  |  |  |
| 3 | 09052032                  | SIENA               | 52                     | 5       | 2       |  |  |  |  |  |  |  |
|   | mostra Tutti gli Elementi |                     |                        |         |         |  |  |  |  |  |  |  |

i due layer hanno uguale numero righe e alcuni campi con valori univoci in comune :

| Layer in formato csv COMUNE_DATI | Layer in formato shapefile COMUNI_1991_2011 |
|----------------------------------|---------------------------------------------|
| NOME_COM                         | NOME                                        |
| CODPR_1991                       | PRO1991                                     |
| CODPR_2011                       | PRO2011                                     |

È possibile quindi effettuare il collegamento (join) tra la tabella del layer in formato shapefile e la tabella del layer in formato csv per ottenere nel progetto in corso una tabella attributi dello shapefile COMUNI\_1991\_2011 ampliata con i campi del layer csv COMUNE DATI.

Dobbiamo scegliere su quali campi effettuare il join, quali campi del layer csv aggiungere alla tabella attributi dello shapefile e se vogliamo cambiare il prefisso nel nome dei campi aggiunti.

Per effettuare il Join nel pannello **Layer** facciamo clic sul layer COMUNI\_1991\_2011 e scegliamo **Proprietà... ▶** • JOIN, si apre la scheda **Join** in cui attiviamo **Aggiungi nuova unione** :

| 🔇 Proprietà Layer – | - CON | 1UNI_1991_2011 - | - Join    |  |    |         |         | ×     |
|---------------------|-------|------------------|-----------|--|----|---------|---------|-------|
| Q                   |       | Impostazione     | Valore    |  |    |         |         |       |
| 🥡 Informazioni      | ^     |                  |           |  |    |         |         |       |
| 💸 Sorgente          |       |                  |           |  |    |         |         |       |
| 🐳 Simbologia        |       |                  |           |  |    |         |         |       |
| (abc Etichette      |       |                  |           |  |    |         |         |       |
| abc Maschere        |       |                  |           |  |    |         |         |       |
| 幹 Vista 3D          |       |                  |           |  |    |         |         |       |
| 🛉 Diagrammi         | Ŀ     |                  |           |  |    |         |         |       |
| Campi               |       |                  |           |  |    |         |         |       |
| 🔡 Modulo Attribu    | uti   |                  |           |  |    |         |         |       |
| • Join              |       |                  |           |  |    |         |         |       |
| Dati Ausiliari      |       |                  |           |  |    |         |         |       |
| Azioni              |       | Aggiungi nuo     | va unione |  | ОК | Annulla | Applica | Aiuto |

nella scheda Aggiungi Vettore da Unire effettuiamo le seguenti scelte:

| 🔇 Aggiungi Vettore da Unire                    |              | ×     |
|------------------------------------------------|--------------|-------|
| Vettore di join                                | COMUNI_DATI  | -     |
| Campo unione                                   | abc NOME_COM | -     |
| Campo destinazione                             | abc NOME     | -     |
| ✔ Cache unione layer in memoria                |              |       |
| Crea un indice nel campo unito                 |              |       |
| Modulo dinamico                                |              |       |
| Layer di unione modi <u>f</u> icabile          |              |       |
| ▼ ✓ <u>C</u> ampi uniti                        |              |       |
| NOME_COM                                       |              |       |
| ✓ PRCOM_1991                                   |              |       |
| CODPR_2011 ✓ PRCOM_2011                        |              |       |
| ✓ POP_1991 ✓ POP_2011                          |              |       |
|                                                |              |       |
|                                                |              |       |
|                                                |              |       |
| ▼ ✓ Prefisso del <u>n</u> ome del campo persor | nalizzato    |       |
| DATI_                                          |              |       |
|                                                |              |       |
|                                                | OK Annulla   | Aiuto |

cioè campo di unione sul nome del comune, layer di unione modificabile, campi uniti del layer csv solo quelli di contenuto distinto rispetto al layer shapefile e accorciamento del prefisso ai campi aggiunti in "*DATI*\_" anziché il default "*COMUNI\_DATI*\_". Clicchiamo **OK** e poi sul pannello successivo, visualizziamo il join:

| 🔇 Proprietà Layer — COM | UNI_1991_2011 — Join                       |             | ×             |
|-------------------------|--------------------------------------------|-------------|---------------|
| Q                       | Impostazione                               | Valore      |               |
|                         | <ul> <li>Vettore di join</li> </ul>        | COMUNI_DATI |               |
| abo Maschere            | Campo unione                               | NOME_COM    |               |
|                         | Campo destinazione                         | NOME        |               |
|                         | Vettore unito in memoria virtuale          |             |               |
|                         | Modulo dinamico                            |             |               |
| -                       | Layer di join modificabile                 | ¥           |               |
| 🖣 Diagrammi 🛛           | Inserimento in modifica                    |             |               |
|                         | Elimina a cascata                          |             |               |
| Campi                   | Prefisso del nome del campo personalizzato | DATI_       |               |
|                         | Campi uniti                                | 6           |               |
| 吕 Modulo Attributi      |                                            |             |               |
| Join                    | ₽ <b>-</b> ∕                               |             |               |
|                         | Stile *                                    | OK Annulla  | Applica Aiuto |

poi clicchiamo Applica, la TABELLA ATTRIBUTI dello shapefile di partenza COMUNI\_1991\_2011, risulta:

| Q COMUNI_1991_2011 — Elementi Totali: 287, Filtrati: 287, Selezionati: 0         −         □         × |           |           |         |         |                 |                 |               |               |              |              |  | : |
|----------------------------------------------------------------------------------------------------|-----------|-----------|---------|---------|-----------------|-----------------|---------------|---------------|--------------|--------------|--|---|
| / 認号 31 1 1 1 1 1 1 1 1 1 1 1 1 1 1 1 1 1 1                                                            |           |           |         |         |                 |                 |               |               |              |              |  |   |
|                                                                                                    | ISTAT1991 | NOME      | PRO1991 | PRO2011 | DATI_PRCOM_1991 | DATI_PRCOM_2011 | DATI_POP_1991 | DATI_POP_2011 | DATI_ALT_MIN | DATI_ALT_MAX |  | * |
| 1                                                                                                    | 09052036  | TREQUANDA | 52      | 52      | 52036           | 52036           | 1374          | 1339          | 271          | 639          |  |   |
| 2                                                                                                    | 09052033  | SINALUNGA | 52      | 52      | 52033           | 52033           | 11583         | 12476         | 246          | 545          |  |   |
| 3                                                                                                    | 09052032  | SIENA     | 52      | 52      | 52032           | 52032           | 56956         | 52839         | 167          | 414          |  |   |
| Mostra Tutti gli Elementi                                                                              |           |           |         |         |                 |                 |               |               |              |              |  |   |

da notare che è una tabella attributi temporanea del progetto in corso, si tratta di campi ausiliari aggiunti in modo temporaneo, infatti se apriamo la scheda **Campi** delle proprietà del layer COMUNI\_1991\_2011 viene evidenziato quanto segue:

| Q Proprietà Layer — COMUNI_1991_2011 — Campi         X |                                  |                 |       |                 |          |             |            |          |          |  |
|--------------------------------------------------------|----------------------------------|-----------------|-------|-----------------|----------|-------------|------------|----------|----------|--|
| ٩                                                      | 16                               | 16 🖊 🔛          |       |                 |          |             |            |          |          |  |
| abc Maschere                                           | Id 4                             | Nome            | Alias | Tipo            | Nome tip | b Lunghezza | Precisione | Commento | Configur |  |
| <b>•</b> 15 - 25                                       | abc (                            | ISTAT1991       |       | Testo (stringa) | String   | 16          | 0          |          |          |  |
| Vista 3D                                               | abc 1 NOME Testo (stringa) Stri  | String          | 50    | 0               |          |             |            |          |          |  |
| 🌱 Diagrammi                                            | 123 2                            | PRO1991         |       | Intero (32 bit) | Integer  | 5           | 0          |          |          |  |
| Campi                                                  | 123                              | PRO2011         |       | Intero (32 bit) | Integer  | 5           | 0          |          |          |  |
| 🔡 Modulo Attributi                                     | •◀ 4                             | DATI_PRCOM_1991 |       | Intero (32 bit) | integer  | 0           | 0          |          |          |  |
| Join                                                   | •4 :                             | DATI_PRCOM_2011 |       | Intero (32 bit) | integer  | 0           | 0          |          |          |  |
|                                                        | •4 6                             | DATI_POP_1991   |       | Intero (32 bit) | integer  | 0           | 0          |          |          |  |
| Dati Ausiliari                                         | •                                | DATI_POP_2011   |       | Intero (32 bit) | integer  | 0           | 0          |          | Ì        |  |
| e Azioni                                               | •4 8                             | DATI_ALT_MIN    |       | Intero (32 bit) | integer  | 0           | 0          |          |          |  |
| 🧭 Visualizza                                           | • <b>4</b> 9                     | DATI_ALT_MAX    |       | Intero (32 bit) | integer  | 0           | 0          |          |          |  |
| 🞸 Visualizzazione                                      | 4                                |                 |       |                 |          |             |            |          | Þ        |  |
| db. T                                                  | Stile * OK Annulla Applica Aiuto |                 |       |                 |          |             |            |          | Aiuto    |  |

Salviamo il progetto come:

```
PG_SYL_JOIN_ComuniDati_Comuni.qgz in C:\GISeQGIS_PROGETTI\PG_ECDLGIS_SYLLABUS.
```

Il layer COMUNI\_1991\_2011 ha questi campi aggiuntivi solo in questo progetto, se carichiamo COMUNI\_1991\_2011 in un altro progetto ha solo i campi originari, quindi non modifichiamo lo shapefile nella cartella dati originaria: abbiamo solo fatto il collegamento temporaneo nel progetto tra le due tabelle.